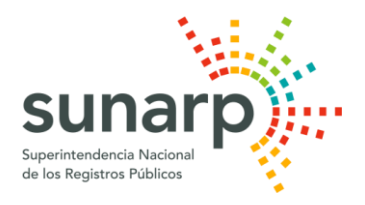

# OFICINA GENERAL DE TECNOLOGÍAS DE LA INFORMACIÓN SUNARP – SEDE CENTRAL

Manual de Uso del Servicio de Publicidad Registral en Línea – SPRL (Certificados con Firma Electrónica)

> Versión 1.0 Noviembre 2017

# <u>Contenido</u>

- I. ¿Cómo afiliarse al Servicio de Publicidad Registral en Línea?
- II. Servicio de Solicitud de Certificado con Firma Electrónica
  - 2.0. Menú Servicios
    - 2.0.1. Solicitar certificado
    - 2.0.2. Estado de solicitud de certificados
- III. Verificación de Certificado con Firma Electrónica

## I. ¿Cómo afiliarse al Servicio de Publicidad Registral en Línea?

La afiliación al SPRL está disponible a través de la página web institucional de la Sunarp (*https://www.sunarp.gob.pe/index.asp*) desde cualquiera de las opciones indicadas a continuación:

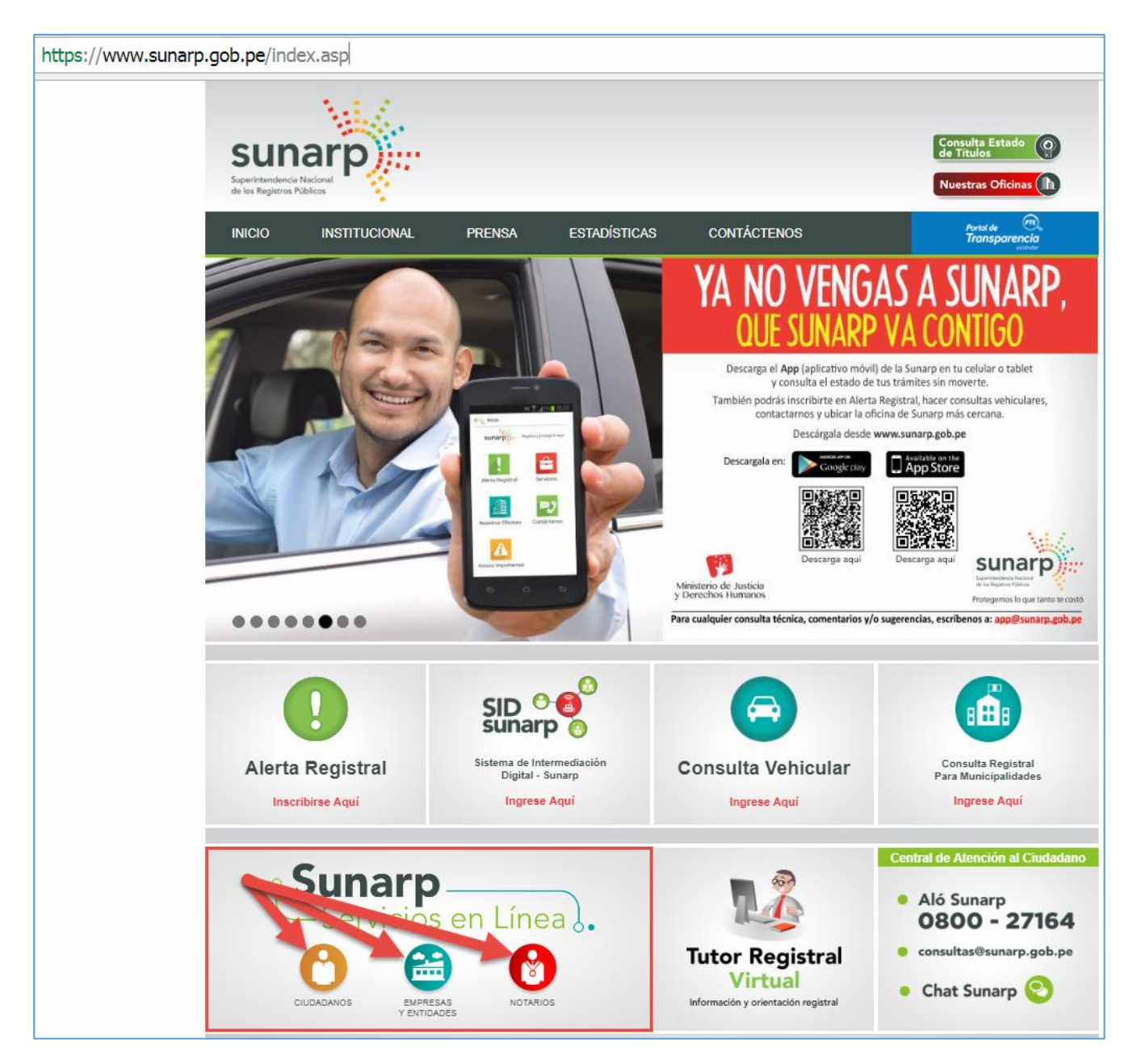

Luego de ello, deberá de dar clic al siguiente ícono:

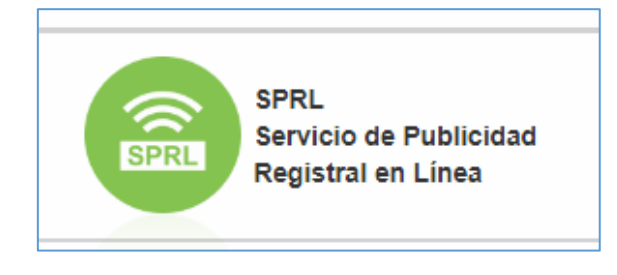

En la siguiente imagen se puede apreciar el acceso a la suscripción del usuario:

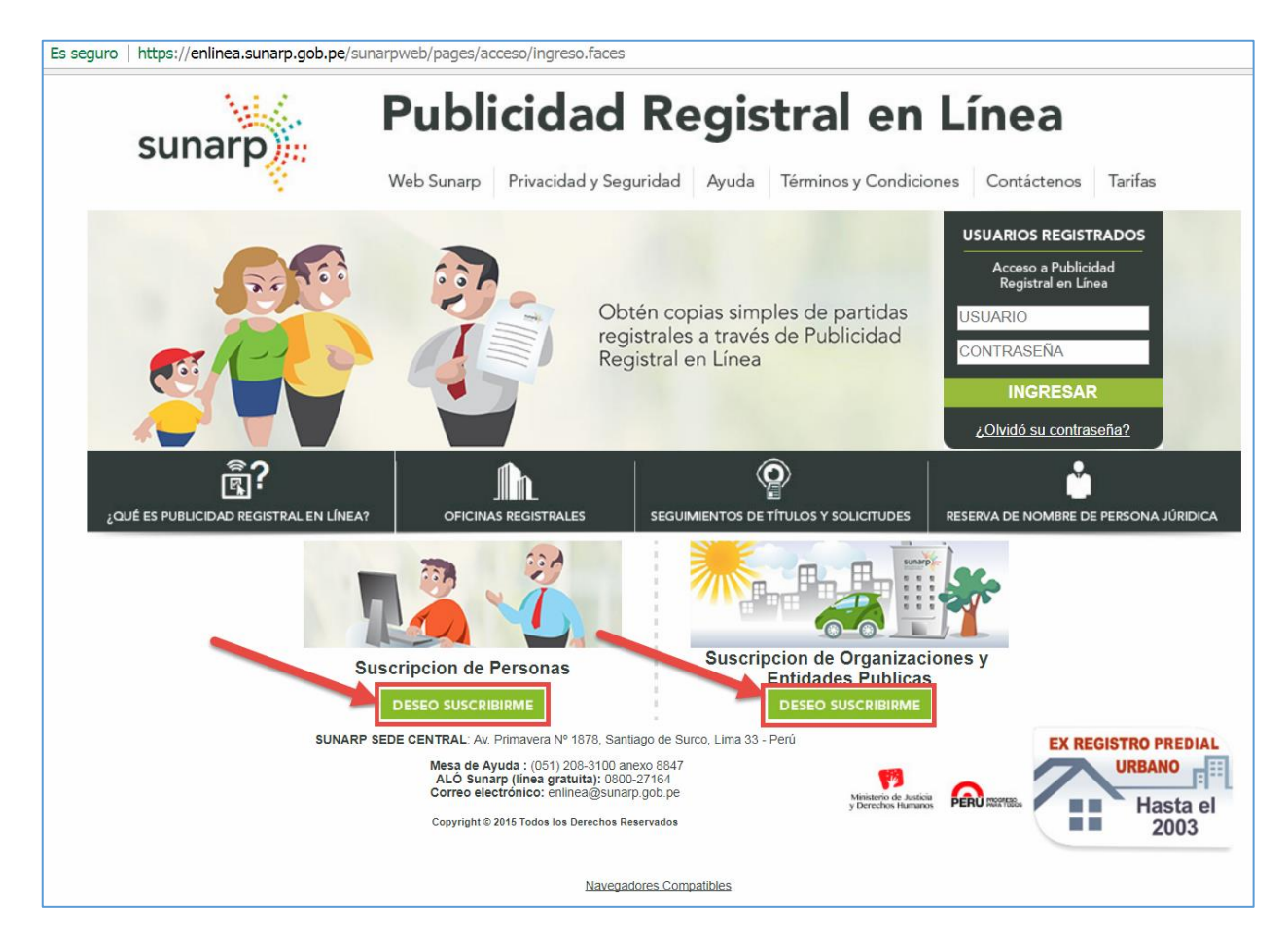

También podrá acceder al formulario de afiliación desde los siguientes links:

- ✓ https://enlinea.sunarp.gob.pe/sunarpweb/pages/afiliacion/bienvenidaAfiliacionPerNatural.faces para persona natural.
- ✓ https://enlinea.sunarp.gob.pe/sunarpweb/pages/afiliacion/bienvenidaAfiliacionPerJuridica.faces para usuario tipo organización.

Luego de completar el formulario en línea, la Sunarp remitirá un email a la cuenta de correo electrónico que haya ingresado el usuario; con la finalidad de que proceda a activar la cuenta creada; por lo cual, es necesario que ingrese correctamente su email.

Asimismo, se sugiere que el usuario revise la bandeja de spam, correo no deseado o su equivalente en su email para que pueda activar su usuario.

A continuación se muestra el formulario de afiliación del usuario persona natural (Imagen A) y del usuario organización (Imagen B). Luego de completada la información y aceptado las condiciones del servicio el sistema enviará un email a su correo para que proceda con activar su usuario y pueda acceder al servicio web.

| DATOS DEL USUA       | RIO                                 |                                       |
|----------------------|-------------------------------------|---------------------------------------|
| APELLIDO PATERNO     |                                     | APELLIDO MATERNO                      |
| NOMBRE               |                                     |                                       |
| TIPO DOCUMENTO       | DNI-DOCUMENTO NACIONAL DE IDENTIDAD | NÚMERO DOCUMENTO                      |
| PAÍS                 | PERU V                              |                                       |
| DEPARTAMENTO         | LIMA                                | OTRO                                  |
| PROVINCIA            | LIMA                                | DISTRITO                              |
| Av./Calle/Jr. Y Nro. |                                     | COD. POSTAL                           |
| TELÉFONO             |                                     | ANEXO                                 |
| FAX                  |                                     |                                       |
| CORREO ELECTRÓNICO   | 0                                   |                                       |
|                      |                                     |                                       |
| DATOS DE LA CUENTA   | A                                   |                                       |
| USUARIO              |                                     |                                       |
| CONTRASEÑA           | CONFIRME CONTR                      | RASEÑA                                |
| PREGUNTA SECRETA     | CANCION PREFERIDA                   |                                       |
|                      |                                     | Quiero recibir mensajes en mi correo. |
|                      | Continuar                           |                                       |

Imagen A (Usuario Persona Natural)

#### Imagen B (Usuario Organización)

| DATOS DE LA ORG    | ANIZACION                           |                                                                                    |                                       |
|--------------------|-------------------------------------|------------------------------------------------------------------------------------|---------------------------------------|
| RAZON SOCIAL       |                                     | RUC                                                                                |                                       |
| GIRO               | PUBLICIDAD V                        |                                                                                    |                                       |
| PAÍS               | PERU V                              |                                                                                    |                                       |
| DEPARTAMENTO       | LIMA                                | OTRO                                                                               |                                       |
| PROVINCIA          | LIMA                                |                                                                                    |                                       |
| DISTRITO           |                                     | DIRECCIÓN                                                                          |                                       |
| TELÉFONO           |                                     | FAX                                                                                |                                       |
| CORREO ELECTRÓNICO |                                     |                                                                                    |                                       |
| DATOS DEL REPRE    | SENTANTE                            |                                                                                    |                                       |
| APELLIDO PATERNO   |                                     | APELLIDO MATERNO                                                                   |                                       |
| NOMBRES            |                                     |                                                                                    |                                       |
| TIPO DOCUMENTO     | CE-CARNET DE EXTRANJERIA            | NUMERO DOCUMENTO                                                                   |                                       |
| DATOS DEL ADMIN    | ISTRADOR                            |                                                                                    |                                       |
| APELLIDO PATERNO   |                                     | APELLIDO MATERNO                                                                   |                                       |
| NOMBRES            |                                     | CORREO ELECTRONICO                                                                 |                                       |
| TIPO DOCUMENTO     | DNI-DOCUMENTO NACIONAL DE IDENTIDAD | NUMERO DOCUMENTO                                                                   |                                       |
| PAÍS               | PERU V                              |                                                                                    |                                       |
| DEPARTAMENTO       | LIMA                                | OTRO                                                                               |                                       |
| PROVINCIA          | LIMA                                | DISTRITO                                                                           |                                       |
| DIRECCION          |                                     | COD. POSTAL                                                                        |                                       |
| TELÉFONO           |                                     | ANEXO                                                                              |                                       |
| FAX                |                                     |                                                                                    |                                       |
| PREFIJO CUENTA     |                                     | El perfil cuenta se utiliza para generar los nombres de usuario de su organizacion |                                       |
| CONTRASEÑA         |                                     | CONFIRMA CONTRASEÑA                                                                |                                       |
| PREGUNTA SECRETA   | CANCION PREFERIDA                   | RESPUESTA                                                                          |                                       |
|                    |                                     |                                                                                    | Quiero recibir mensajes en mi correo. |
|                    | Continuar                           | Cancelar                                                                           |                                       |

## II. Servicio de Solicitud de Certificado con Firma Electrónica

Deberá de acceder a la siguiente opción:

# 2.0. Menú Servicios

2.0.1. Solicitar certificado

A modo de ejemplo seleccionamos el Certificado de Vigencia de Poder PJ.

| SERVICIOS >> Soli                                                                                                    | citud de Certificados                                                                                                    |
|----------------------------------------------------------------------------------------------------|----------------------------------------------------------------------------------------------------|
| ELIJA EL TIPO I                                                                                                    | DE CERTIFICADO                                                                                                    |
| Area Registral                                                                                                    | REGISTRO DE PERSONAS JURIDICAS ▼                                                                                                    |
| Tipo Certificado                                                                                                    | Certificado de Vigencia de Poder PJ                                                                                                    |
| <ul> <li>Los certificado<br/>Publicidad Rej<br/>En estos caso<br/>indicar el domi<br/>Estos certifica<br/>podrá ser verit<br/>a) C<br/>Prop<br/>b) C<br/>c) C<br/>d) C<br/>e) C<br/>d) C<br/>f) C<br/>f) C<br/>i) C<br/>i) C<br/>i) C<br/>c<br/>i) C<br/>c<br/>i) C<br/>c<br/>i) C<br/>c<br/>i) C<br/>c<br/>i) C<br/>c<br/>i) C<br/>c<br/>i) C<br/>c<br/>i) C<br/>c<br/>i) C<br/>c<br/>i) C<br/>c<br/>i) C<br/>c<br/>i) C<br/>c<br/>i) C<br/>c<br/>i) C<br/>c<br/>i) C<br/>c<br/>i) C<br/>c<br/>i<br/>c<br/>c<br/>c<br/>c<br/>c<br/>c<br/>c<br/>c<br/>c<br/>c<br/>c<br/>c<br/>c<br/>c<br/>c<br/>c<br/>c</li></ul> | es que a continuación se indican serán emitidos con firma electrónica, enviados a su cuenta del Servicio de<br>gistral en Línea-SPRL y al correo electrónico consignado al momento de la suscripción a dicho servicio.<br>s no se requiere acudir presencialmente a las oficinas de Sunarp a recoger el certificado, tampoco es necesario<br>icilio de envío.<br>dos con firma electrónica tienen el mismo valor y eficacia que los certificados con firma manuscrita, su contenido<br>ficado y visualizado a través de nuestro portal web.<br>ertificado positivo y negativo de los siguientes Registros: Sucesión Intestada, Personas Jurídicas, Predios y<br>viedad Vehicular.<br>ertificado positivo y negativo de Unión de hecho.<br>ertificado Negativo del Registro Personal.<br>ertificado de Cargas y Gravámenes del Registro de Predios.<br>ertificado de Cargas y Gravámenes del Registro de Predios.<br>ertificado de Cargas y Gravámenes del Registro de Embarcaciones Pesqueras.<br>ertificado de Vigencia de Persona Jurídica.<br>ertificado de Vigencia de Persona Jurídica.<br>ertificado de Vigencia de Poder de la Persona Jurídica.<br>ertificado de Vigencia de Poder de la Persona Jurídica.<br>ertificado de Vigencia de Poder de la Persona Jurídica.<br>ertificado de Vigencia de Poder de la Persona Jurídica.<br>ertificado de Vigencia de Poder de Personas Naturales.<br>Literal de Partida Registral y el Certificado Registral Inmobiliario serán expedidos en un plazo máximo de tres (03)<br>ontados desde el día siguiente de realizada su solicitud, más un plazo adicional de cinco (05) días hábiles cuando<br>a domicilio. De acuerdo, a los artículos 63 y 66 del Reglamento del Servicio de Publicidad Registral. |

Luego deberá de completar el siguiente formulario; para este ejemplo se consignó: La Oficina Registral; el Número de Partida y el Nombre del Representante.

| Este certificado acreo   | dita las facultades vigentes de | un representante, inscritas en la Part | ida Registral de la Persona Juridica. |
|--------------------------|---------------------------------|----------------------------------------|---------------------------------------|
|                          | DA                              | TOS REGISTRALES                        |                                       |
|                          | OFICINA REGISTRAL LIMA          | T                                      | Identifique su Oficina Registral      |
| SOLICITAR POR:           | Partida                         | Tomo/Folio                             |                                       |
| Numero(*)                | * 11000011                      |                                        |                                       |
| Nº ASIENTO:              |                                 | Agregar                                |                                       |
|                          | Asientos                        |                                        |                                       |
| REPRESENTANTE:           | Natural                         |                                        |                                       |
|                          | Apellido Paterno                | Apellido Materno                       | Nombres                               |
|                          | * TAMIZER                       | * GARLOP                               | * QUINTO                              |
|                          | 1                               |                                        |                                       |
|                          |                                 |                                        |                                       |
| Datos Adicionales        |                                 |                                        |                                       |
|                          |                                 |                                        |                                       |
|                          |                                 |                                        |                                       |
|                          |                                 | Solicitar                              |                                       |
| • Regresar               |                                 |                                        |                                       |
| (*) Campos obligatorios. |                                 |                                        |                                       |

#### Continúe con el llenado del formulario:

| SERVICIOS >> Dato                                                      | s Adicionales del Certificado                                                                                       |                                                                                                   |                                                            |                                      |
|------------------------------------------------------------------------|----------------------------------------------------------------------------------------------------|---------------------------------------------------------------------------------------------------|------------------------------------------------------------|--------------------------------------|
| Usted ha solicitado<br>para cancelar el mo                             | un: " CERTIFICADO DE VIGEN<br>Por favor, complete los o<br>nto de su solicitud.                                     | CIA DE PODER PJ'' de la Pa<br>latos de envío y la forma de                                        | rtida:<br>pago, y presio                                   | , Razón Social:<br>ne el botón Pagar |
| La expedición del cer<br>en que son recibidas<br>extensión u otra caus | rtificado es atendida por el registra<br>, salvo las solicitudes presentada:<br>sa justificada requieran un plazo n | ador y abogado certificador, re<br>s luego de las 13:00 horas o a<br>nayor que no puede exceder o | espectivamente,<br>aquellos certifica<br>de tres (03) días | en el mismo día<br>dos que por su    |
| DATOS DEL SOL                                                          | ICITANTE                                                                                                    |                                                                                                   |                                                            |                                      |
| TIPO PERSONA:                                                          | Persona Natural                                                                                                    | Persona Jurídica                                                                                  |                                                            |                                      |
| Apellidos y Nombres:                                                   | * VILLIN                                                                                                    | * TORGAL                                                                                          | * TAMAR                                                    |                                      |
|                                                                        | Apellido Paterno                                                                                                    | Apellido Materno                                                                                  | Nombres                                                    |                                      |
| Tipo Documento:                                                        | * DNI-DOCUMEN ▼                                                                                                    | Número de Documento:                                                                              | * 0000111                                                  | 1                                    |
| DATOS DEL PAG                                                          | 0                                                                                                    |                                                                                                   |                                                            |                                      |
| COSTO SERVICIO                                                         |                                                                                                    |                                                                                                   |                                                            | S/. 24.00                            |
| N° CERTIFICADOS 1                                                      |                                                                                                    |                                                                                                   | TOTAL                                                      | S/. 24.00                            |
| FORMA DE<br>PAGO                                                       | EN LINEA CON MI SALDO<br>DISPONIBLE                                                                                 | EN LINEA<br>VISA                                                                                  | CON TARJETA                                                | Pagar                                |
|                                                                        | 🔒 Imprin                                                                                                    | nir 🕞 Regresar                                                                                    |                                                            |                                      |
| Los documentos qu<br>(Consulta de Estado                               | ue este servicio genere podrán y<br>o de Solicitud de Certificados),                                                | visualizarse e imprimirse de<br>no siendo necesario su reco                                       | esde su cuenta<br>ojo en Oficina.                          | del SPRL                             |

Luego, se mostrará un comprobante de la Solicitud del Certificado.

| Comprobante Solicitar Certificado    |                                                                    |
|--------------------------------------|--------------------------------------------------------------------|
| SUPERINTENDENCIA NACIONAL DE REGISTR | OS PUBLICOS                                                        |
| Su Pago se ha procesado con éxito.   |                                                                    |
| SERVICIO                             | Publicidad Certificada en Linea                                    |
| OFICINA                              | WEB                                                                |
| SOLICITUD No.                        | 350059                                                             |
| DESCRIPCIÓN                          | CERTIFICADO DE VIGENCIA DE PODER PJ.<br>PARTIDA :<br>OFICINA :LIMA |
| CAJERO                               | WEB                                                                |
| FECHA/HORA                           | 28/11/2017 17:48:54 HRS                                            |
| MONTO PAGADO                         | S/.24.00                                                           |
| USUARIO ID                           |                                                                    |
| NOMBRE / RAZON SOCIAL                | VILLIN TORGAL TAMAR                                                |
| TIPO DE PAGO                         | Linea prepago                                                      |
|                                      | PARA: Usuario                                                      |

Finalmente, se enviará un email con la información consolidada de su solicitud.

| Estir | mado Sr(a):VILLIN TORGAL TAMAR. Recibidos x                                                                                                    |
|-------|----------------------------------------------------------------------------------------------------|
| 🚊 e   | ara mí ₪                                                                                                    |
|       | DATOS DE RECIBO SUNARP : SERVICIO:Publicidad Certificada en Linea<br>DFICINA:WEB<br>SOLICITUD No:350059<br>DESCRIPCIÓN:CERTIFICADO DE VIGENCIA DE PODER PJ.<br>br>PARTIDA : Service<br>CAJERO:WEB<br>SECHA/HORA:28/11/2017 17:48:54<br>MONTO PAGADO:24.00<br>JSUARIO ID: Service Pago<br>IPO DE PAGO:Linea prepago<br> |

#### 2.0.2. Estado de solicitud de certificados

#### Permite consultar el estado de un certificado.

| SERV            | ICIOS >> Estado de Solicitud           |             |                                                            |            |          |         |                |
|-----------------|----------------------------------------|-------------|------------------------------------------------------------|------------|----------|---------|----------------|
| 1. D            | ATOS DE LA SOLICITUD                   |             |                                                            |            |          |         |                |
| • P             | or Número 3                            | 50059       |                                                            |            |          |         | Buscar         |
|                 |                                        | Objeto del  | ^                                                          | Ofic. Reg. | ^        | Ver     | Desistimiento  |
| NO. *           | lipo de Certificado *                  | Certificado | Solicitante Y                                              | \$         | Estado 🗡 | Detalle | Doorotanionito |
| No. *<br>350059 | Certificado de Vigencia de<br>Poder PJ | P           | Solicitante ¥<br>VILLIN TORGAL<br>TAMAR                    | ≎<br>LIMA  | Estado Ƴ | Detalle |                |
| No. ¥<br>350059 | Certificado de Vigencia de<br>Poder PJ | P Mostrat   | Solicitante V<br>VILLIN TORGAL<br>TAMAR<br>ndo 1 registros | ≎<br>LIMA  | Estado ¥ | Detalle |                |

#### Para información adicional dar clic en el ícono de "Ver Detalle".

| REGISTRADOR >> CARGA REGISTRAL Detalle de la Solicitud |                    |                           |                         |          |  |  |
|--------------------------------------------------------|--------------------|---------------------------|-------------------------|----------|--|--|
| DATOS BÁSICOS DE LA SOL                                | ICITUD             |                           |                         |          |  |  |
| NÚMERO                                                 | 350059             |                           |                         |          |  |  |
| APODERADO                                              | TAMIZER GARLO      | P QUINTO                  |                         |          |  |  |
| ESTADO                                                 | Anulada            |                           |                         |          |  |  |
| TIPO DE CERTIFICADO                                    | Certificado de Vig | encia de Poder PJ-REGISTR | O DE PERSONAS JURIDICAS |          |  |  |
| NRO DE PARTIDA                                         |                    |                           |                         |          |  |  |
| NRO DE ASIENTO                                         |                    | RAZÓN SOCIAL              |                         |          |  |  |
| OFICINA REGISTRAL                                      | LIMA               |                           |                         |          |  |  |
|                                                        |                    |                           |                         |          |  |  |
| DATOS DEL SOLICITANTE                                  |                    |                           |                         |          |  |  |
| APELLIDOS Y NOMBRES                                    | VILLIN TORGAL T    | AMAR                      |                         |          |  |  |
| TIPO DOCUMENTO                                         | DOCUMENTO NA       | CIONAL DE IDENTIDAD       | NUMERO DOCUMENTO        | 00001111 |  |  |
|                                                        |                    |                           |                         |          |  |  |
| DATOS DEL PAGO                                         |                    |                           |                         |          |  |  |
| MONTO                                                  | S/ 24.0            | FECHA:                    | 28/11/2017 17:48:54     |          |  |  |
| FORMA DE PAGO                                          | Línea Prepago      |                           |                         |          |  |  |
|                                                        |                    |                           |                         |          |  |  |
|                                                        |                    |                           |                         |          |  |  |
| 🖴 Im                                                   | primir             |                           | Regresar                |          |  |  |
|                                                        |                    |                           |                         |          |  |  |

#### III. Verificación de Certificado con Firma Electrónica

Cuando la solicitud sea atendida por un abogado certificador, se enviará un mensaje al correo electrónico que se indicó al momento de la suscripción.

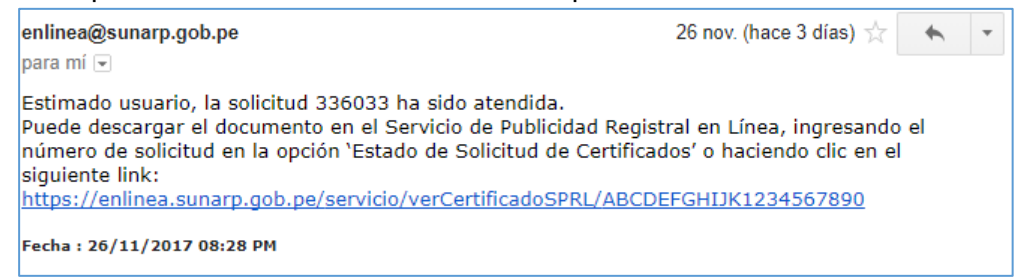

La verificación del certificado, se podrá realizar mediante 2 formas:

- Ingresando al link que se adjunta en el correo electrónico.
- Con ello se podrá visualizar de forma directa el certificado o esquela elaborado por el abogado certificador de Sunarp.

| Superintandencia Nacio<br>de los Registros Público                                                      | onal<br>Se                       |                                                                                      |                                                                                                    |    |                                                                      | 5<br>2                                                                           | ÌØ                      | 21.<br>A                                            |
|----------------------------------------------------------------------------------------------------|----------------------------------|--------------------------------------------------------------------------------------|----------------------------------------------------------------------------------------------------|----|----------------------------------------------------------------------|----------------------------------------------------------------------------------|-------------------------|-----------------------------------------------------|
| ZONA REGI<br>Oficina                                                                                    | Reg                              | AL XII - SEDE ARE<br>istral AREQUIPA                                                 | EQUIPA                                                                                                    |    |                                                                      | Códig<br>Solicit<br>18/09/2                                                      | o Nº I<br>Jud N<br>2017 | 80352784<br>° 336004<br>09:40:44                    |
|                                                                                                    |                                  | RE                                                                                   | REGISTRO D<br>EGISTRO DE P                                                                                                    | EI | BIENES MUE<br>OPIEDAD VE                                             | BLES<br>HICULAR                                                                  |                         |                                                     |
|                                                                                                    |                                  | CE                                                                                   | ERTIFICADO R                                                                                                    | E  | GISTRAL VE                                                           | HICULAR                                                                          |                         |                                                     |
|                                                                                                    |                                  |                                                                                      |                                                                                                    |    |                                                                      |                                                                                  |                         |                                                     |
| El funcionar                                                                                            | rio q<br>TER                     | ue suscribe, CEI                                                                     | RTIFICA:<br>EHÍCULO                                                                                                    |    |                                                                      |                                                                                  |                         |                                                     |
| El funcionar<br>I. CARAC<br>Placa                                                                       | rio q<br>TER<br>:                | ue suscribe, CEI                                                                     | RTIFICA:<br>EHÍCULO<br>Placa Anterior                                                                                                  | :  | Ninguno                                                              | Estado                                                                           | :                       |                                                     |
| El funcionar<br>I. CARAC<br>Placa<br>Tipo uso                                                           | rio q<br>TER<br>:                | ue suscribe, CEF                                                                     | RTIFICA:<br>EHÍCULO<br>Placa Anterior<br>Oficina Reg.                                                                                  |    | Ninguno                                                              | Estado<br>No Partida                                                             |                         | EN<br>CIRCULACIÓN                                   |
| El funcionar<br>I. CARAC<br>Placa<br>Tipo uso<br>Categoría                                              | rio q<br>TER<br>:<br>:           | isticas del ve<br>03<br>M1                                                           | RTIFICA:<br>EHÍCULO<br>Placa Anterior<br>Oficina Reg.<br>Color 1                                                                       |    | Ninguno<br>AREQUIPA<br>PLATA                                         | Estado<br>No Partida                                                             |                         | EN<br>CIRCULACIÓN                                   |
| El funcionar<br>I. CARAC<br>Placa<br>Tipo uso<br>Categoría                                              | rio q<br>TER<br>:<br>:           | ISTICAS DEL VE                                                                       | RTIFICA:<br>EHÍCULO<br>Placa Anterior<br>Oficina Reg.<br>Color 1<br>Color 2                                                            |    | Ninguno<br>AREQUIPA<br>PLATA<br>########                             | Estado<br>No Partida<br>No Asientos                                              |                         | EN<br>CIRCULACIÓN                                   |
| El funcional<br>I. CARAC<br>Placa<br>Tipo uso<br>Categoría                                              | rio q<br>TER<br>:<br>:           | ue suscribe, CEF<br>ÍSTICAS DEL VE<br>03<br>M1                                       | RTIFICA:<br>EHÍCULO<br>Placa Anterior<br>Oficina Reg.<br>Color 1<br>Color 2<br>Color 2<br>Color 3                                      |    | Ninguno<br>AREQUIPA<br>PLATA<br>########                             | Estado<br>No Partida<br>No Asientos                                              |                         | EN<br>CIRCULACIÓN                                   |
| El funcional<br>I. CARAC<br>Placa<br>Tipo uso<br>Categoría<br>Carrocería                                | rio q<br>TER<br>:<br>:           | isticas del ve<br>isticas del ve<br>03<br>M1<br>SEDAN                                | RTIFICA:<br>Placa Anterior<br>Oficina Reg.<br>Color 1<br>Color 2<br>Color 3<br>No motor                                                |    | Ninguno<br>AREQUIPA<br>PLATA<br>#######                              | Estado<br>No Partida<br>No Asientos<br>No Ejes                                   |                         | EN<br>CIRCULACIÓN<br>5                              |
| El funcional<br>I. CARAC<br>Placa<br>Tipo uso<br>Categoría<br>Carrocería<br>Marca                       | rio q<br>TER<br>:<br>:<br>:      | UE SUSCRIDE, CEI<br>ISTICAS DEL VE<br>03<br>M1<br>SEDAN<br>HYUNDAI                   | RTIFICA:<br>Placa Anterior<br>Oficina Reg.<br>Color 1<br>Color 2<br>Color 3<br>No motor<br>Tipo Combust.                               |    | Ninguno<br>AREQUIPA<br>PLATA<br>########<br>GASOLINA                 | Estado<br>No Partida<br>No Asientos<br>No Ejes<br>No Ruedas                      |                         | 5<br>2<br>4                                         |
| El funcionar<br>I. CARAC<br>Placa<br>Tipo uso<br>Categoría<br>Carrocería<br>Marca<br>Modelo             | rio q<br>TER<br>:<br>:<br>:<br>: | ISTICAS DEL VE                                                                       | RTIFICA:<br>Placa Anterior<br>Oficina Reg.<br>Color 1<br>Color 2<br>Color 3<br>No motor<br>Tipo Combust.<br>Pot. Motor                 |    | Ninguno<br>AREQUIPA<br>PLATA<br>########<br>GASOLINA<br>########     | Estado<br>No Partida<br>No Asientos<br>No Ejes<br>No Ruedas<br>Longitud          |                         | EN<br>CIRCULACIÓN<br>5<br>2<br>4<br>4.37 m          |
| El funcionar<br>I. CARAC<br>Placa<br>Tipo uso<br>Categoría<br>Carrocería<br>Marca<br>Modelo<br>Año Mod. | rio q<br>TER<br>:<br>:<br>:      | ue suscribe, CEI<br>isticas del ve<br>03<br>M1<br>SEDAN<br>HYUNDAI<br>ACCENT<br>2015 | RTIFICA:<br>Placa Anterior<br>Oficina Reg.<br>Color 1<br>Color 2<br>Color 3<br>No motor<br>Tipo Combust.<br>Pot. Motor<br>No Cilindros |    | Ninguno<br>AREQUIPA<br>PLATA<br>#######<br>GASOLINA<br>########<br>4 | Estado<br>No Partida<br>No Asientos<br>No Ejes<br>No Ruedas<br>Longitud<br>Ancho |                         | EN<br>CIRCULACIÓN<br>5<br>2<br>4<br>4.37 m<br>1.7 m |

- Ingresando a la opción "Estado de Solicitud de Certificados" dentro del Servicio de Publicidad Registral en Línea.

Mediante esta opción, se deberá ingresar el número de solicitud y realizar la visualización del detalle.

| 1. DATOS DE LA SOLICITI                       | JD    |                           |                     |            |          |                |
|-----------------------------------------------|-------|---------------------------|---------------------|------------|----------|----------------|
| Por Número                                    | 34951 | 11                        |                     |            |          | Buscar         |
| No. 🗘 Tipo de Certificado 🗘                   |       | Objeto del<br>Certificado | Solicitante 🗘       | Ofic. Reg. | Estado 🗘 | Ver<br>Detalle |
| 349511 Certificado de Vigencia de<br>Poder PJ | F     | 13969994                  | JUAN PEREZ<br>PEREZ | LIMA       | Atendida | A              |
|                                               |       | Mostrar                   | ido 1 registros     |            |          |                |
| 🖨 Imprimir                                    |       |                           |                     |            |          | Regresar       |

Para información adicional dar clic en el ícono de "Ver Detalle".

| DATOS BÁSICOS DE LA SOI | LICITUD                                                                                |                      |                     |          |  |  |  |
|-------------------------|----------------------------------------------------------------------------------------|----------------------|---------------------|----------|--|--|--|
| NÚMERO                  | 349511                                                                                 |                      | ۵ Ver               |          |  |  |  |
| APODERADO               | JUAN PEREZ PEREZ                                                                       |                      |                     |          |  |  |  |
| ESTADO                  | Atendida                                                                               |                      |                     |          |  |  |  |
| TIPO DE CERTIFICADO     | TIPO DE CERTIFICADO Certificado de Vigencia de Poder PJ-REGISTRO DE PERSONAS JURIDICAS |                      |                     |          |  |  |  |
| NRO DE PARTIDA          | 12345678                                                                               |                      |                     |          |  |  |  |
| NRO DE ASIENTO          | A0001                                                                                  | RAZÓN SOCIAL         | MI EMPRESA SAC      |          |  |  |  |
| OFICINA REGISTRAL       | LIMA                                                                                   |                      |                     |          |  |  |  |
|                         |                                                                                        |                      |                     |          |  |  |  |
| DATOS DEL SOLICITANTE   |                                                                                        |                      |                     |          |  |  |  |
| APELLIDOS Y NOMBRES     | JUAN PEREZ PE                                                                          | REZ                  |                     |          |  |  |  |
| TIPO DOCUMENTO          | DOCUMENTO N                                                                            | ACIONAL DE IDENTIDAD | NUMERO DOCUMENTO    | 12345678 |  |  |  |
|                         |                                                                                        |                      |                     |          |  |  |  |
| DATOS DEL PAGO          |                                                                                        |                      |                     |          |  |  |  |
| MONTO                   | S/ 24.0                                                                                | FECHA:               | 25/11/2017 08:31:19 |          |  |  |  |
| FORMA DE PAGO           | Línea Prepago                                                                          |                      |                     |          |  |  |  |

Si la verificación del certificado, la realiza la entidad solicitante, podrá utilizar el código QR que tiene el documento en la parte superior derecha.

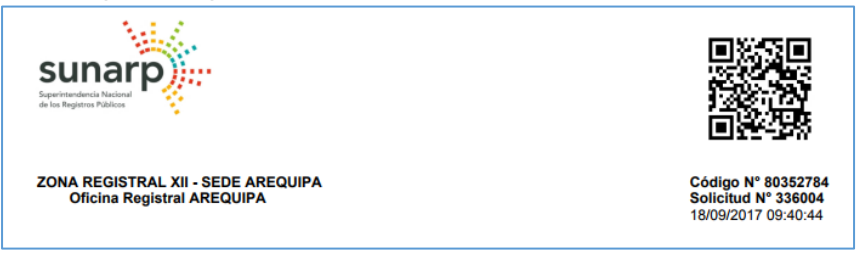

O deberá ingresar a la consulta gratuita de verificación del certificado:

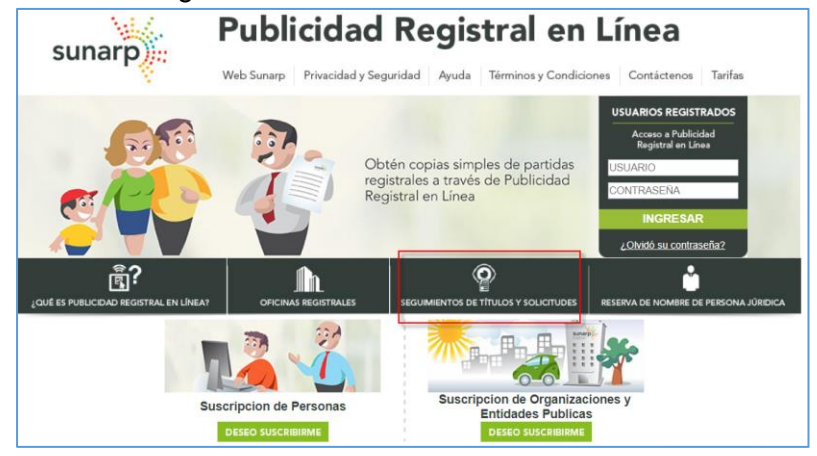

Opción "Verificar Certificado" e ingresar el número de solicitud y código de verificación que se encuentran debajo del código QR.

|                                                                              | Privacidad y Seguridad   Ayuda   Términos y Condiciones   Con |
|------------------------------------------------------------------------------|---------------------------------------------------------------|
| sunarp                                                                       | Servicios >>Verificiar Certificado                            |
| SERVICIOS                                                                    | 1. DATOS DE LA SOLICITUD DE PUBLICIDAD CERTIFICADA            |
| Consulta de Títulos<br>Estado de Solicitudes                                 | Número de Solicitud                                           |
| Reserva de Nombre<br>Consulta de Solicitud En Linea<br>Verificar Certificado | Código de Verificación                                        |